## Steps to filling out Back to School forms online in Skyward

1. Log in to Skyward Family Access Account (www.garlandisd.net/skywardlogin).

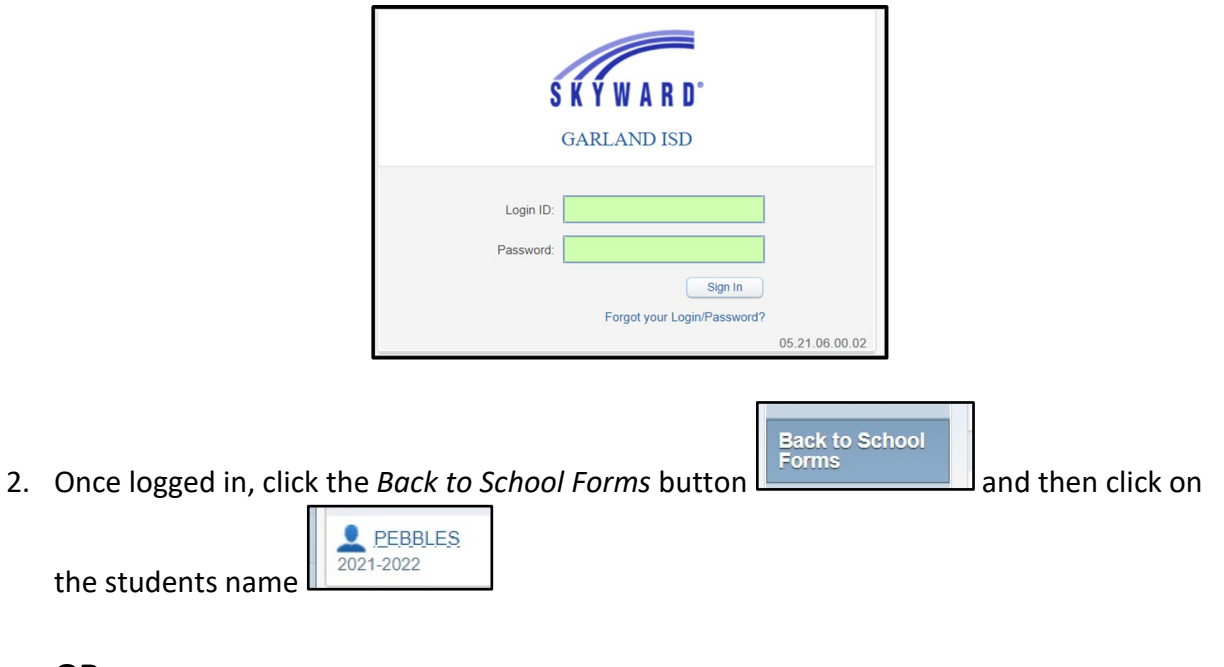

OR

Click Go to Back to School Forms here.

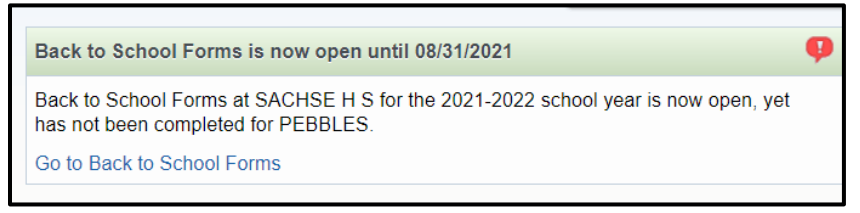

3. To see and complete certain forms the screen should be full view. To see a screen full view, click the *View Full Screen* button at top of the screen.

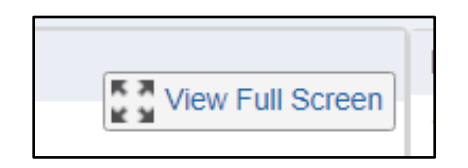

4. Click the *Complete Step and move to Step* button at the bottom of each page to submit a completed screen.

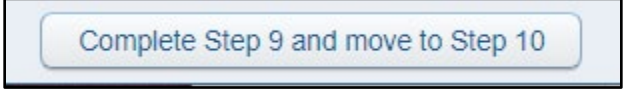

5. As each form is completed, a green check mark will display next to form name. The last step will not get the check box, as this is the final submit step.

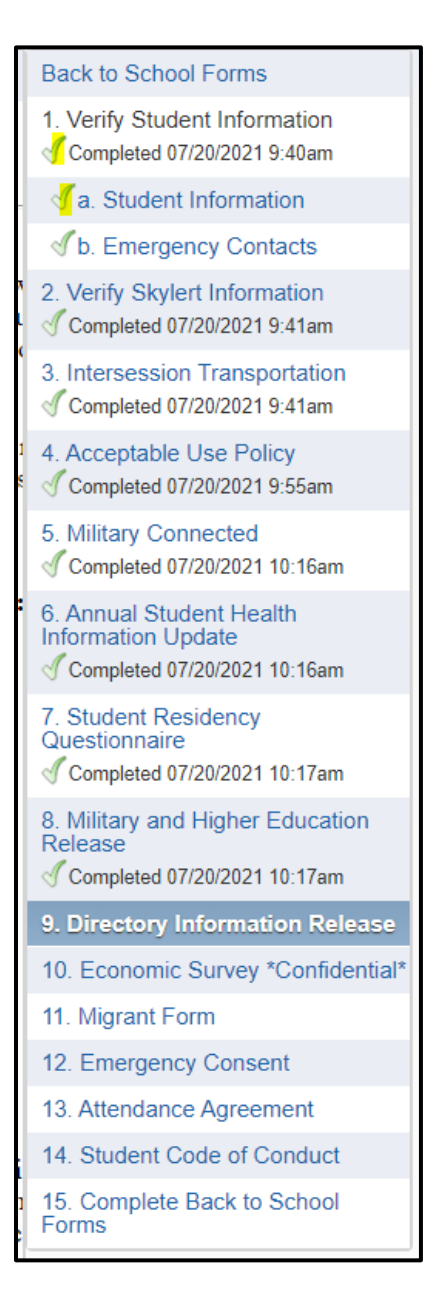

For assistance or questions/concerns please send an email to <a>Familyaccesshelp@garlandisd.net</a>.